## Instrukcja logowania dla słuchaczy

Logować możemy się na dwa sposoby

1) sposób

Wybieramy przeglądarkę Chrome.

Następnie w pasek adresu wpisujemy:

www.google.com

== २ म 🍭 🖾 💁 🚍 🍋 🚾 🚺 🌖 🔜 🛷

Klikamy zakładkę w prawym górnym rogu Gmail

| Suite dla Szkół - Szukaj w Go | 🛛 🗙 🔅 Lista uzytkowników - Konsola 🛛 🗙 CKPiU w Górze - Centr | am Kształce: X G Google            | × +                             |              |                      | - 0                  |
|-------------------------------|--------------------------------------------------------------|------------------------------------|---------------------------------|--------------|----------------------|----------------------|
| → C" @                        | D A https://www.google.com                                   |                                    |                                 | 🐷 🏠 🔍 Szukaj |                      | lii\ 🖸 🧿 🖼 🤹         |
| alizujemy nasze Warun         | ki korzystania z usług. Zapoznaj się z nowymi Warunkami, za  | nim wejdą w życie 31 marca 2020 r. | Przeczytaj Zaskceptuj           |              |                      |                      |
|                               |                                                              |                                    |                                 |              | Szukai na Chomilori  | Grafika III          |
|                               |                                                              |                                    |                                 |              | Cocura in Concerning |                      |
|                               |                                                              |                                    |                                 |              |                      |                      |
|                               |                                                              |                                    |                                 |              |                      | $\wedge$             |
|                               |                                                              |                                    |                                 |              |                      | 11                   |
|                               |                                                              |                                    | Coordo                          |              |                      | U I                  |
|                               |                                                              |                                    | Google                          |              |                      |                      |
|                               |                                                              |                                    | •                               |              |                      |                      |
|                               |                                                              | Q                                  |                                 | -            |                      |                      |
|                               |                                                              |                                    |                                 |              |                      |                      |
|                               |                                                              |                                    | Szukaj w Google Szczęśliwy traf |              |                      |                      |
|                               |                                                              |                                    |                                 |              |                      |                      |
|                               |                                                              |                                    |                                 |              |                      |                      |
|                               |                                                              |                                    |                                 |              |                      |                      |
|                               |                                                              |                                    |                                 |              |                      |                      |
|                               |                                                              |                                    |                                 |              |                      |                      |
|                               |                                                              |                                    |                                 |              |                      |                      |
|                               |                                                              |                                    |                                 |              |                      |                      |
|                               |                                                              |                                    |                                 |              |                      |                      |
|                               |                                                              |                                    |                                 |              |                      |                      |
|                               |                                                              |                                    |                                 |              |                      |                      |
|                               |                                                              |                                    |                                 |              |                      |                      |
| ka                            |                                                              |                                    |                                 |              |                      |                      |
| amu) się Dla firm             | O nas Jak działa wyszukiwarka                                |                                    |                                 |              | Prys                 | atność Warunki Ustaw |

^ 40 ♠ d<sup>#</sup> 2020-03-25 🖬

0

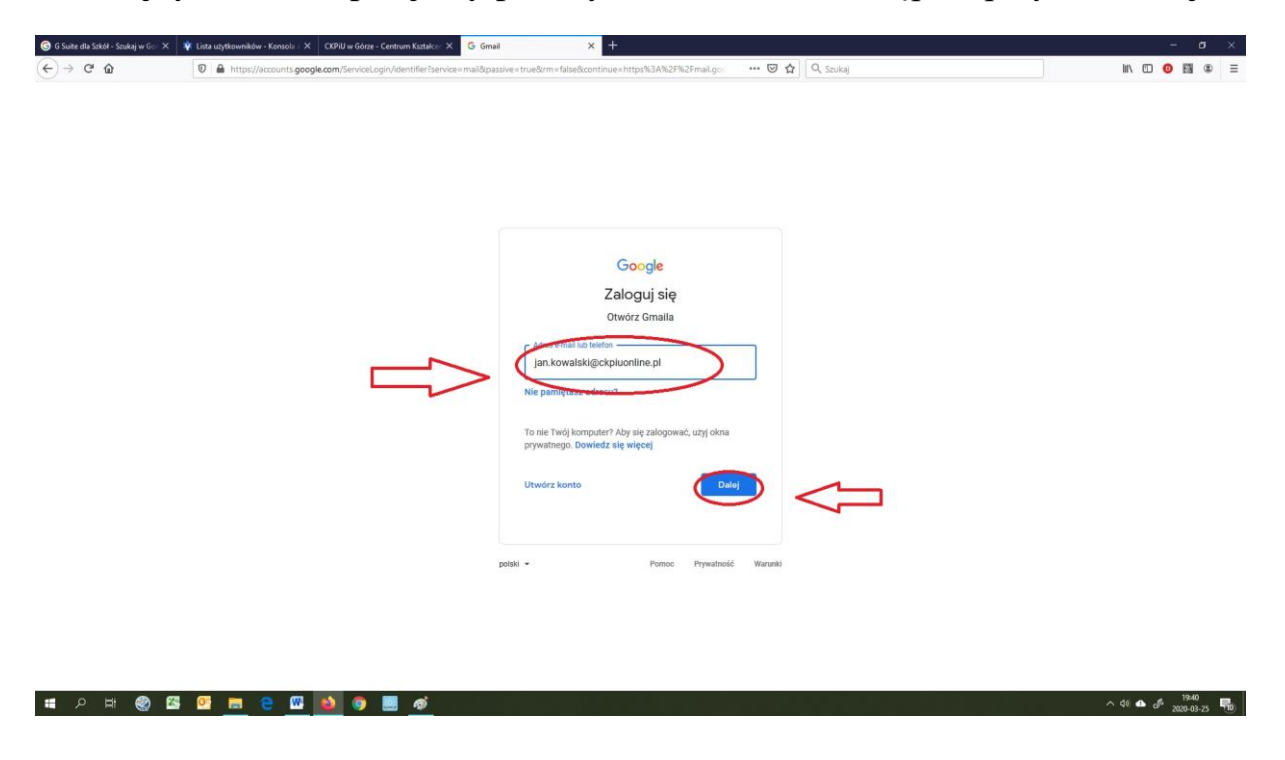

W kolejnym oknie wpisujemy podany adres e-mail a następnie przycisk Dalej

W następnym kroku wpisujemy podane hasło do logowania i klikamy Dalej

| <ul> <li>Ø 5 Suite dal Sabid - Sabidy w C. X. ↓ Linta uzgetavnekow -</li></ul> | - Konsoli X 2000 e dora - Centrum Katako: X G Gmal X 4       - Konsoli X     Comparison     Comparison <t< th=""><th>- σ ×</th></t<> | - σ × |
|--------------------------------------------------------------------------------|----------------------------------------------------------------------------------------------------|-------|
|                                                                                | Google<br>Jan Kowalski<br>i jan kowalski/eckpluoniine pl v<br>Vier pumiętusz hasta?                                                                                                    |       |
|                                                                                | potski • Pomoo Prywstredd Wanaki                                                                                                    |       |

Po zalogowaniu i akceptacji regulaminu widzimy wiadomości.

Tam będą przesyłane zaproszenia do uczestnictwa w lekcjach zdalnych.

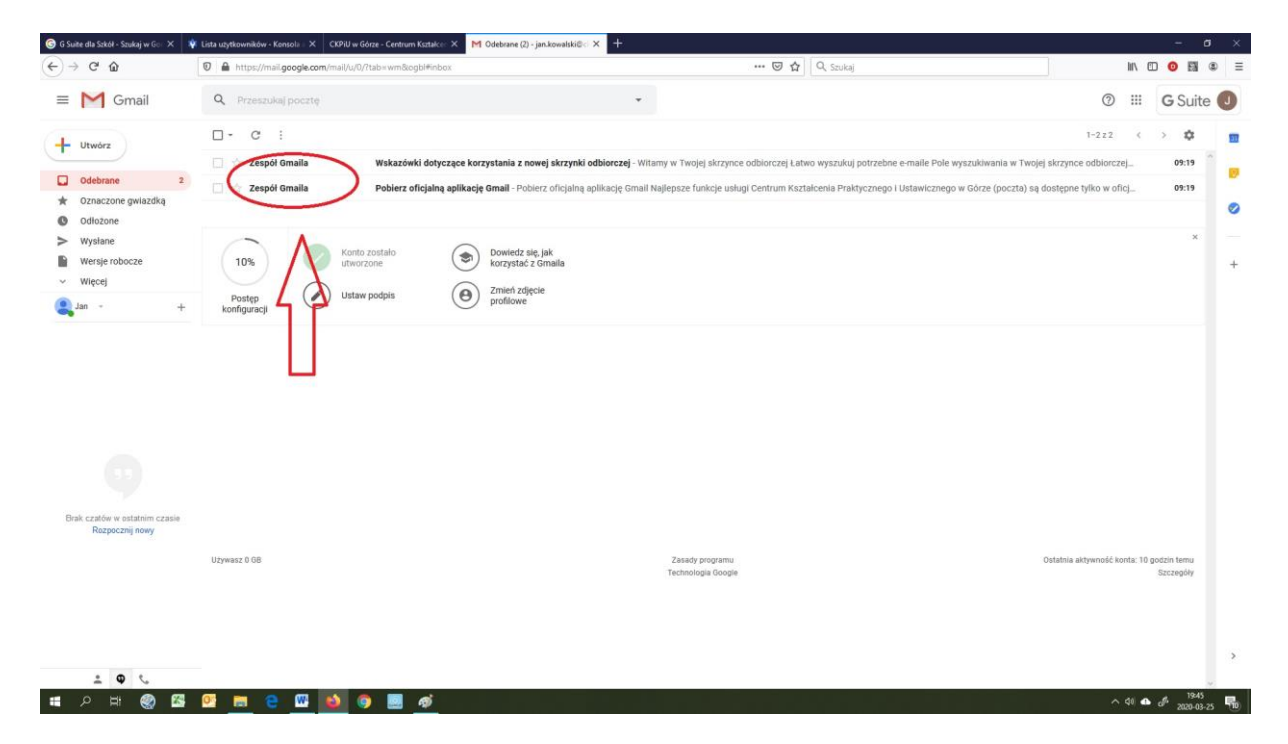

Jeżeli takie Lekcje będą już dostępne i zaakceptowane przez nas będzie można odnaleźć nasz Classroom w tym miejscu:

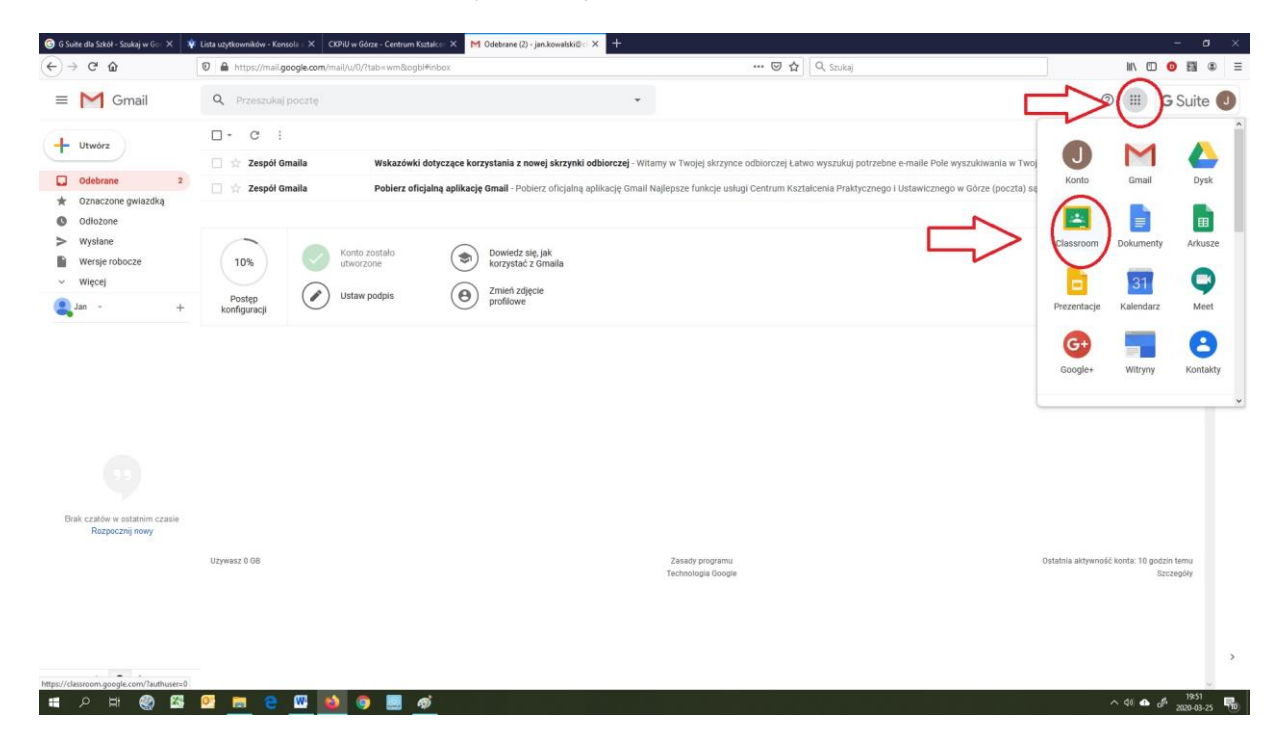

| 🌀 G Suite dla Szkół - Szukaj w Go 🗙 | 🗧 🕸 Lista uzytkowników - Konsola II 🗙 🛛 CKPiU w Górze - Centrum Kastalco II 🗶 🖬 Odebrane (2) - jan kowatski@III 🗙 🚺 Zajęcia | × +          | - σ ×                               |
|-------------------------------------|----------------------------------------------------------------------------------------------------|--------------|-------------------------------------|
| (←) → C' ŵ                          | A https://dassroom.google.com/h                                                                                             | 😇 🏠 🔍 Szukaj | ₩\ 10 <mark>0</mark> 11 ® Ξ         |
| ≡ Google Classro                    | iom                                                                                                    |              | + 🏼 🕘                               |
|                                     | 453                                                                                                    |              |                                     |
| literatura                          |                                                                                                    |              |                                     |
| 0 uczniów                           |                                                                                                    |              |                                     |
|                                     |                                                                                                    |              |                                     |
|                                     |                                                                                                    |              |                                     |
|                                     |                                                                                                    |              |                                     |
|                                     | ~ □                                                                                                    |              |                                     |
|                                     |                                                                                                    |              |                                     |
|                                     |                                                                                                    |              |                                     |
|                                     |                                                                                                    |              |                                     |
|                                     |                                                                                                    |              |                                     |
|                                     |                                                                                                    |              |                                     |
|                                     |                                                                                                    |              |                                     |
|                                     |                                                                                                    |              |                                     |
|                                     |                                                                                                    |              |                                     |
|                                     |                                                                                                    |              |                                     |
|                                     |                                                                                                    |              |                                     |
|                                     |                                                                                                    |              |                                     |
|                                     |                                                                                                    |              |                                     |
| 0                                   |                                                                                                    |              |                                     |
| 🔳 🔎 म 🌚 I                           | 23 💇 📾 😜 🚳 🧕 🔿 🔜 🛷                                                                                                    |              | ^ 40 ♠ a <sup>#</sup> 2020-03-25 ₩0 |

Kolejne okno przedstawia dane lekcje które potwierdziliśmy

2) Sposób wymaga użycia kodu zajęć otrzymanego od wykładowcy

0

Wybieramy przeglądarkę Chrome.

Następnie w pasek adresu wpisujemy:

http://ckpiu.edu.pl/

wybieramy zakładkę "CKPIUONLINE" widoczną w prawym górnym rogu ekranu.

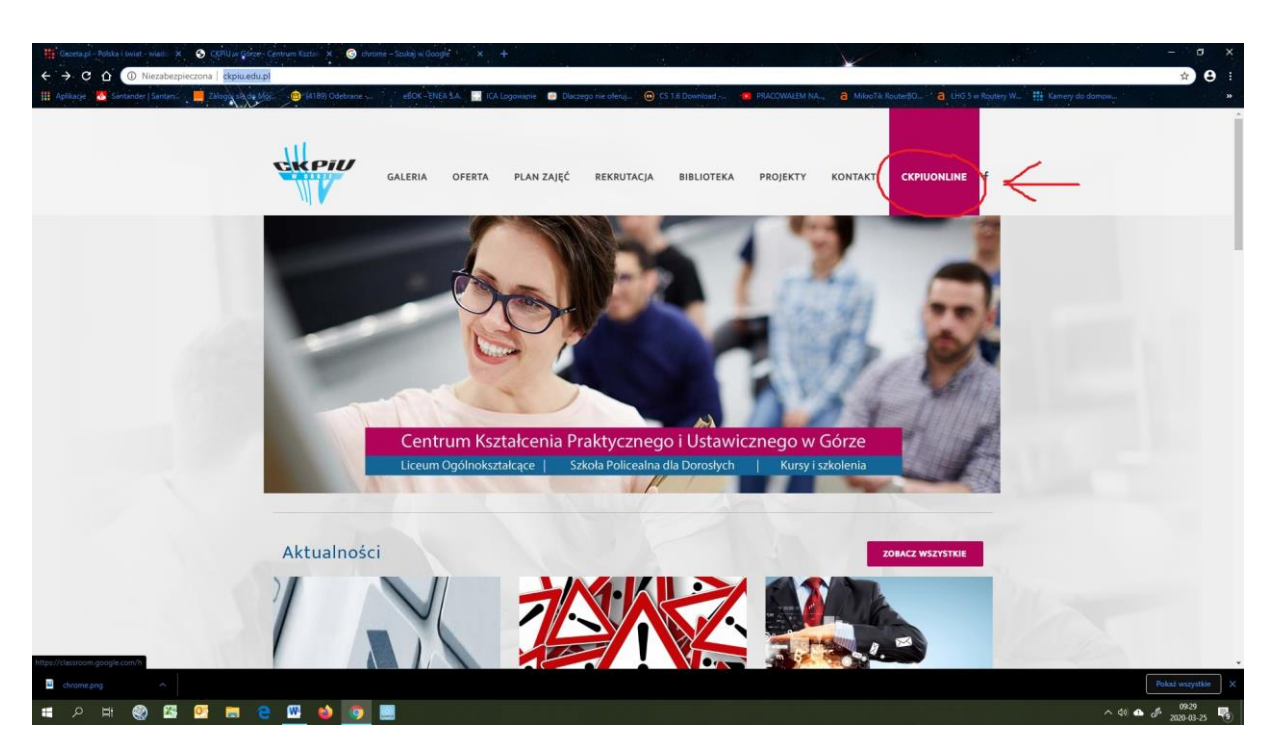

Następnie klikamy "Go to Classroom"

Musimy pamiętać aby być wcześniej wylogowanym z naszej prywatnej poczty gmail.

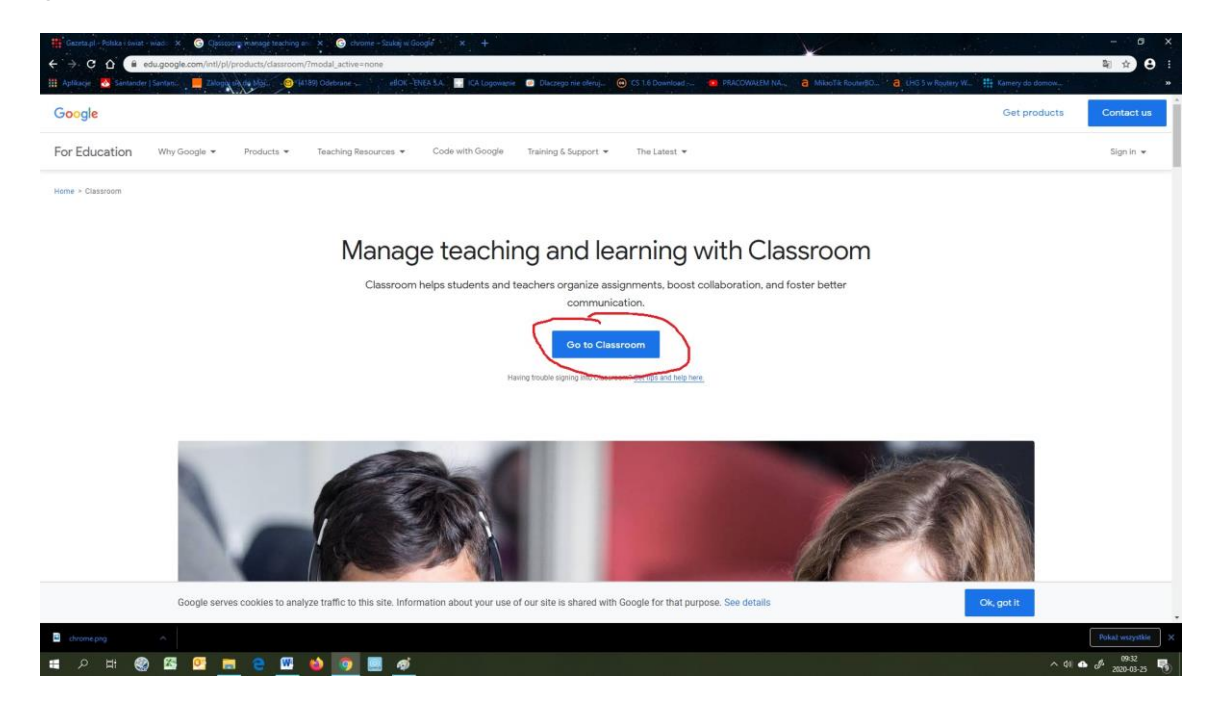

W następnym kroku wpisujemy nasz adres e-mail podany do zalogowania.

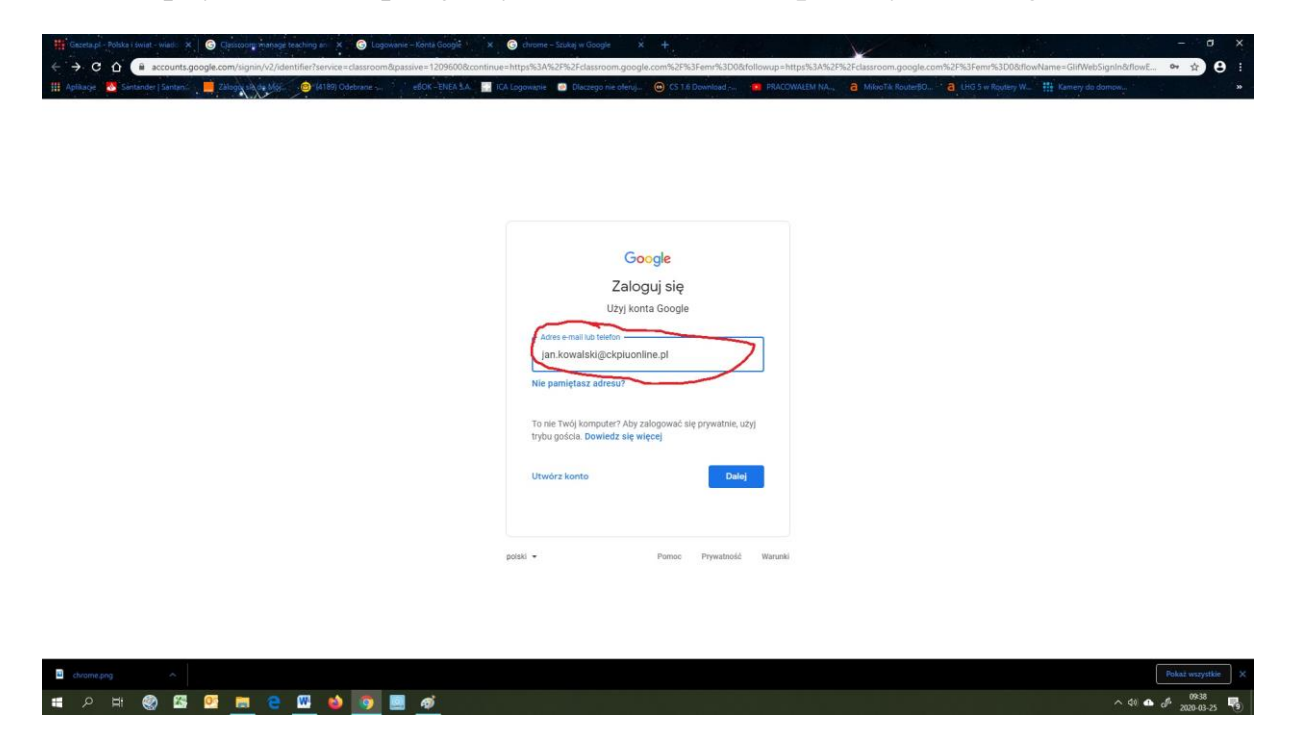

Podajemy hasło.

| Google<br>Jan Kowalski<br>Piru kowalski (Holpiscoline pl<br>Witter State<br>Nie pamiętasz hasta?<br>Edd + Perce Pystol<br>Witter | <ul> <li>Classical - Politik Linet - Weill X          <ul> <li></li></ul></li></ul> | x 🕒 dware - Saka i ologie x +<br>Odconinus - Hitgh SAN2 PR2Ed i mon google com N2PN3 Ferm N3D040 (straug = Hitgh SAN2 PN2Ed i mon google com N3<br>I KA Lagoner 🔹 Recrept ne ofen, 💿 (13 18 Deveload - 48. PNACONALEM NA, 3 Marcha Robert D., 4 Lino | – σ x<br>29%3Femrik3D0&flowName=GliWebSignind • ☆ ᠿ i<br>13 w Roytery W ∰ Kanery do domon |
|----------------------------------------------------------------------------------------------------|-------------------------------------------------------------------------------------|----------------------------------------------------------------------------------------------------|-------------------------------------------------------------------------------------------|
| polasi = Pomoc Pryvatność Warunki                                                                                                |                                                                                     | Google<br>Jan Kowalski<br>pinkowalski@ekpluonline.pl ><br>Wolzhabb<br>Wie pamiętasz husła?                                                                                                    |                                                                                           |
|                                                                                                    |                                                                                     | pdaal - Pomoo Prynothold Warunki                                                                                                    |                                                                                           |
| B     drome prig     A                                                                                                    |                                                                                     |                                                                                                    | Pokaż wszystkie ×                                                                         |

Po zalogowaniu klikamy na + aby dołączyć do zajęć.

| 🌀 G Suite dla Szkół - Szukaj w G | 50 🗙 🕴 Lista uzytkowników - Kon | sola 🛛 🗙 🛛 CKPiU w Górze - Centrum Kształce: 🤉 | 🗧 Odebrane (2) - jan.kowałski@ 🔿 | K Zajęcia | × +        |    |                 |
|----------------------------------|---------------------------------|------------------------------------------------|----------------------------------|-----------|------------|----|-----------------|
| (←) → ♂ ŵ                        | 🛛 🔒 https://dassn               | oom.google.com/h                               |                                  |           | 😇 🏠 🔍 Szuk | aj |                 |
| ≡ Google Clas                    | isroom                          |                                                |                                  |           |            |    |                 |
|                                  | 4000                            |                                                |                                  |           |            |    | Dołącz do zajęć |
| literatura                       |                                 |                                                |                                  |           |            |    | Utworz zajęcia  |
| 0 uczniów                        |                                 |                                                |                                  |           |            |    |                 |
|                                  |                                 |                                                |                                  |           |            |    |                 |
|                                  |                                 |                                                |                                  |           |            |    |                 |
|                                  |                                 |                                                |                                  |           |            |    |                 |
|                                  | ~ □                             |                                                |                                  |           |            |    |                 |
|                                  |                                 |                                                |                                  |           |            |    |                 |
|                                  |                                 |                                                |                                  |           |            |    |                 |
|                                  |                                 |                                                |                                  |           |            |    |                 |
|                                  |                                 |                                                |                                  |           |            |    |                 |
|                                  |                                 |                                                |                                  |           |            |    |                 |
|                                  |                                 |                                                |                                  |           |            |    |                 |
|                                  |                                 |                                                |                                  |           |            |    |                 |
|                                  |                                 |                                                |                                  |           |            |    |                 |
|                                  |                                 |                                                |                                  |           |            |    |                 |
|                                  |                                 |                                                |                                  |           |            |    |                 |
|                                  |                                 |                                                |                                  |           |            |    |                 |
|                                  |                                 |                                                |                                  |           |            |    |                 |
| 0                                |                                 |                                                |                                  |           |            |    |                 |

# クロ: @ 路 @ <u>m</u> @ <u>M</u> @ <u>M</u> @ <u>M</u> @

Jeżeli mamy podany kod zajęć od wykładowcy wpisujemy kod, aby dołączyć do lekcji

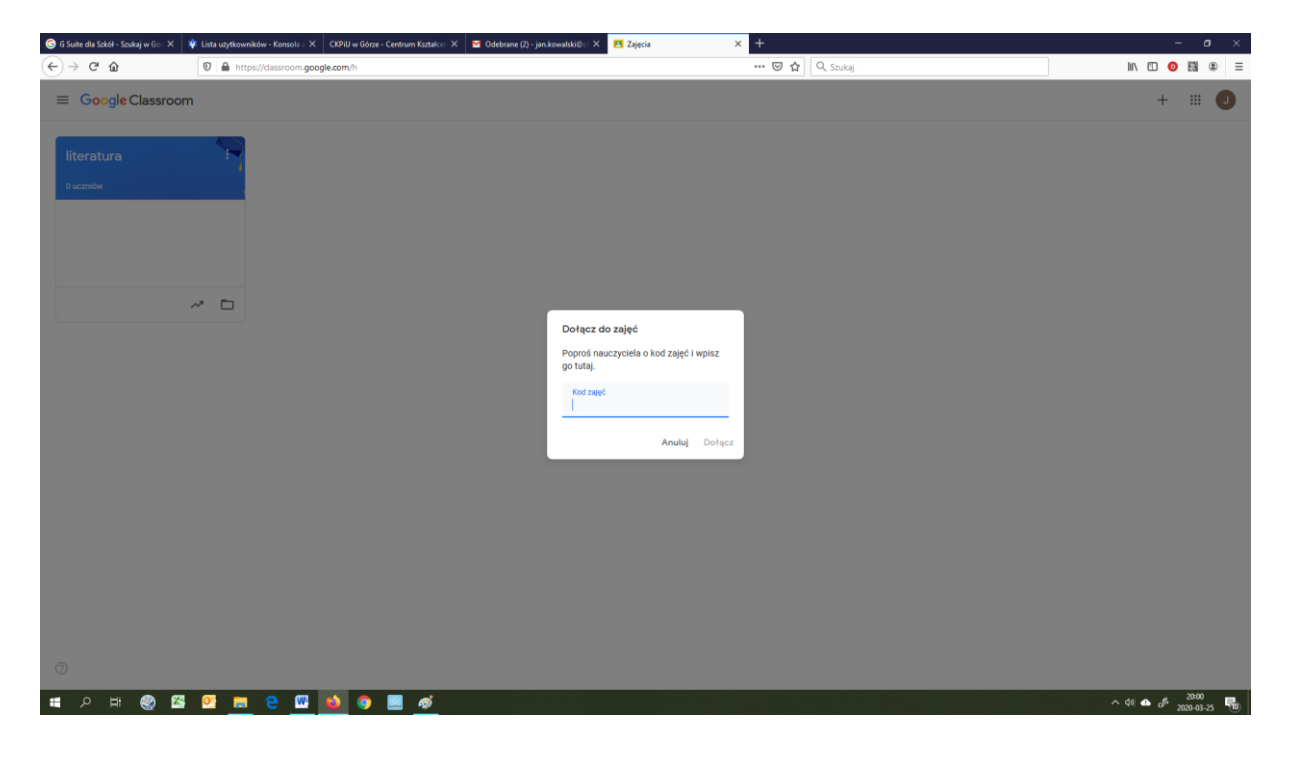

Życzę powodzenia i przyjemnej nauki.